# superbrightleds.com

Important: Read all instructions prior to installation.

### Wireless Controller

#### **Safety and Notes**

- Product should be installed in accordance with applicable national, state, and local building and electrical codes.
- To reduce the risk of electric shock, ensure that the main power source is switched off before performing any wiring procedures.
- Intended for indoor use only.

### **Specifications**

| Model                    | MCSH-1CH-6A | MCSH-3CH-6A       | MCSH-4CH-6A |
|--------------------------|-------------|-------------------|-------------|
| Input Voltage            |             | 12–24 VDC         |             |
| Maximum Input Current    | 3A          | 5A                | 5A          |
| Wireless Connection Type |             | Wi-Fi 2.4GHz      |             |
| Operating Temperature    | 14          | °–122° F(-10°–50° | ° C)        |

| Model                       | MCSH2-1CH-72W | MCSH2-3CH-72W         | MCSH2-4CH-72W |
|-----------------------------|---------------|-----------------------|---------------|
| Input Voltage               |               | 12–24 VDC             |               |
| Max. Input Wattage          |               | 72 W                  |               |
| Maximum<br>Input Current    | 3 A           | (24 VDC), 6 A (12 VI  | DC)           |
| Wireless<br>Connection Type | W             | i-Fi 2.4GHz / Bluetoo | th*           |
| Operating<br>Temperature    | 1             | 4°–122° F(-10°–50° 0  | C)            |

\*Note: Bluetooth operation requires the controller to be setup with Wi-Fi first.

### Installation Instructions

Smart Life

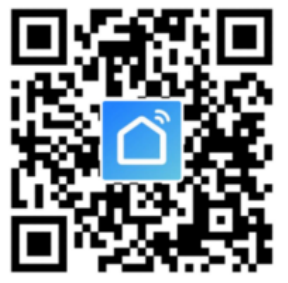

Download the Smart Life app on Google Play Store or Apple App Store.

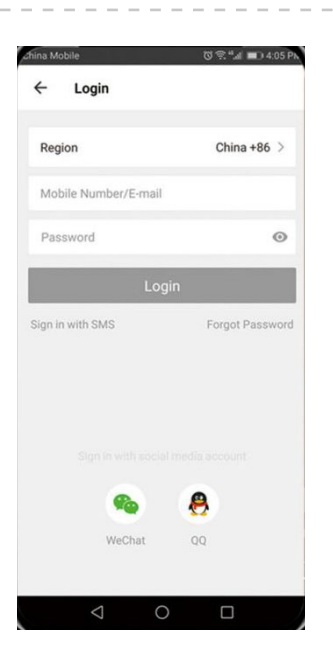

### User Manual

### MCSH/MCSH2 Series

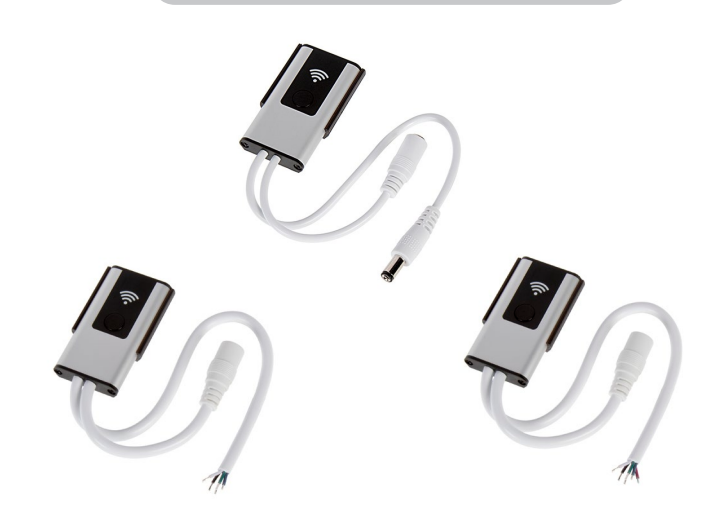

### **Input/Output Connections**

| Model                        | Input Connection                      | Output Connection                   |
|------------------------------|---------------------------------------|-------------------------------------|
| MCSH-1CH-6A<br>MCSH2-1CH-72W |                                       | DC Barrel Male<br>(5.5 mm / 2.1 mm) |
| MCSH-3CH-6A<br>MCSH2-3CH-72W | DC Barrel Female<br>(5.5 mm / 2.1 mm) | 3 wire pigtail                      |
| MCSH-4CH-6A<br>MCSH2-4CH-72W |                                       | 4 wire pigtail                      |

Log in or register as a new user. To register, select country or allow system to identify your country automatically. Enter phone number or email address as account name. Tap on "Next" to get a verification code. Use code, then create a password. Tap "Confirm" to finish registration.

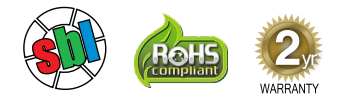

# User Manual

**MCSH/MCSH2** Series

Important: Read all instructions prior to installation.

### Wireless Controller

### Installation Instructions (Cont.)

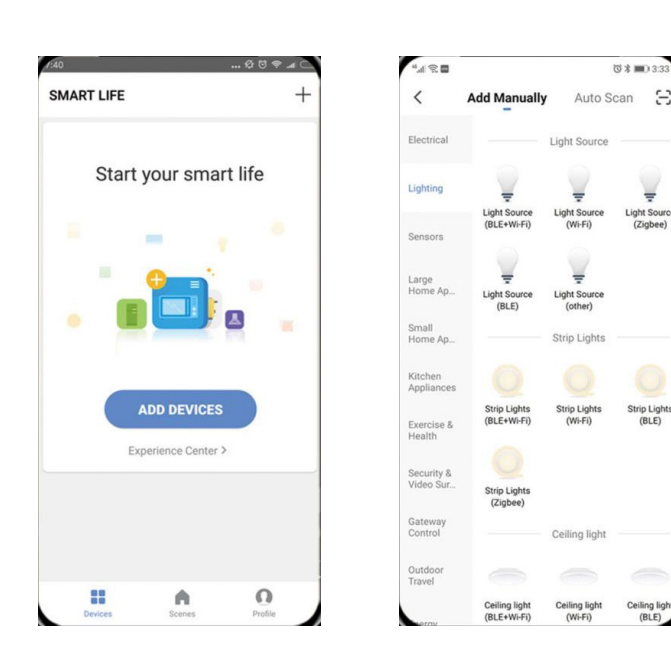

Make sure your device is connected to Wi-Fi. Tap "Add Device" or "+" on upper right corner of homepage. Select "Lighting devices" from the Smart Lighting section.

000.011."

÷Q:

Smart Life

| ÷ ,        | Add Device                            | AP Mode                         |
|------------|---------------------------------------|---------------------------------|
|            |                                       |                                 |
| Pow<br>tha | ver on the devic<br>t indicator light | e and confirm<br>rapidly blinks |
| Ho         | w to make indicat                     | tor rapidly blink               |
|            | onfirm indicator                      | rapidly blink                   |

Switch on supply power. Light will blink rapidly. If it does not blink, hold the "reset" button on the Wi-Fi controller for about 10 seconds until light begins to blinks rapidly. Tap "Confirm light rapidly blink" to continue.

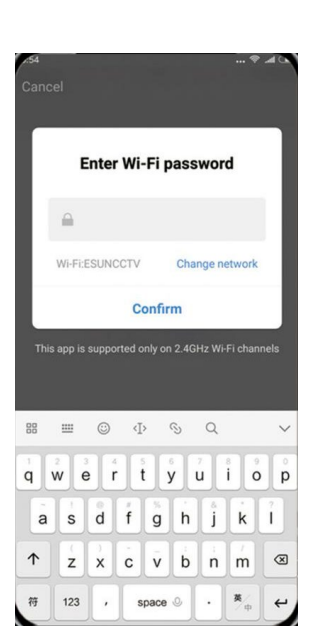

Select network for Wi-Fi controller and tap "Confirm" to connect controller.

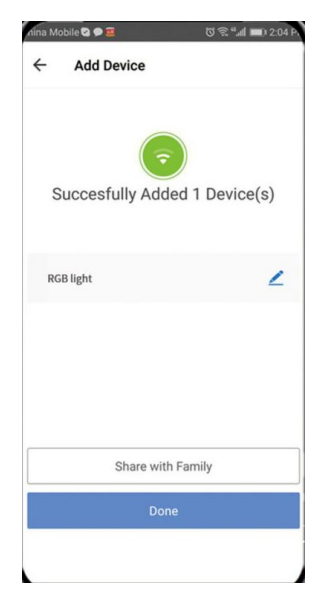

After device is added successfully, the controller can be renamed. It can also be shared with other users.

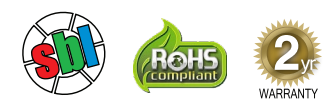

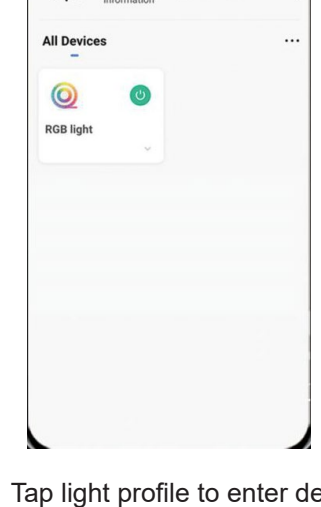

Welcome Home

初 12.24

,0, •

RGB light Color **100**<sup>1</sup>

Tap light profile to enter device setting to switch connected light on/off, change the brightness, or set a timer. On RGB/RGBW model, you can change color, select scene, and sync light with music as well.

# superbrightleds.com

# **User Manual**

MCSH/MCSH2 Series

No SIM 0.5K/s 🔊 🐮

Amazon Alexa

Important: Read all instructions prior to installation.

### Wireless Controller

### **Amazon Alexa Installation Instructions**

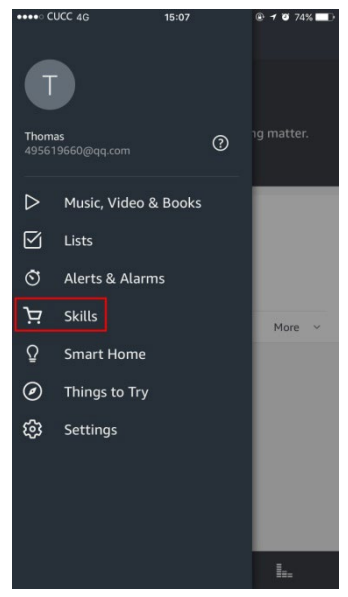

Open "Amazon Alexa" APP. Select "Skills" and search "Smart Life". Tap "Enable" to activate.

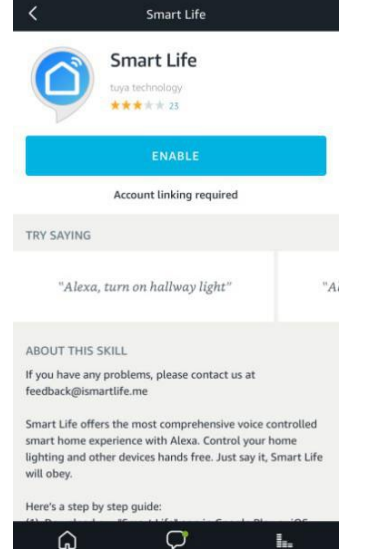

|                  | Amazon Alexa  | 1       |
|------------------|---------------|---------|
| one              | ₽ px1.tuyaus. | com     |
|                  |               |         |
|                  | ്ര            |         |
|                  |               |         |
| Account +86 +    |               |         |
| Password         |               |         |
|                  |               | 0       |
|                  | Link Now      |         |
| Forgot Password? |               | SMS Log |
|                  |               |         |
|                  |               |         |
|                  |               |         |
|                  |               |         |
|                  | -1-           |         |

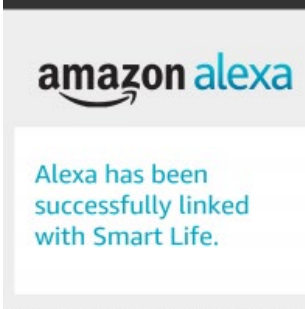

01:13

\* 🛪 😤 23% 🗔

You can now close this window, return to your Alexa app and run discovery to find your new devices.

Select your country code. Enter your "Smart Life" app account name and password. Then tap "Link Now" button. After linking, close the window and go back to the Alexa app.

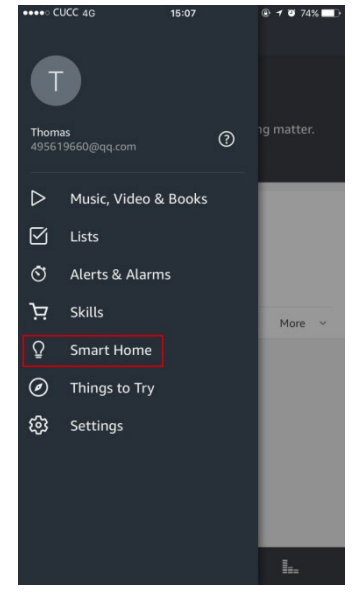

Tap "Smart Home", then select "Devices" followed by "Discover."

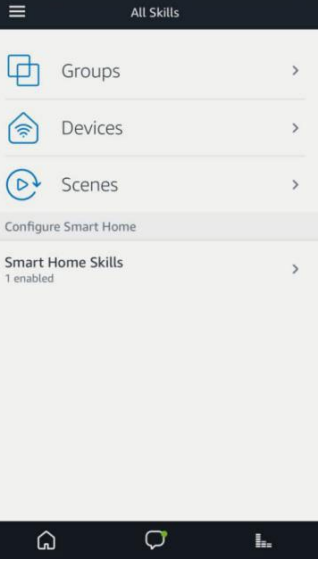

1 0 73%

Allow about 20 seconds for Alexa to discover device.

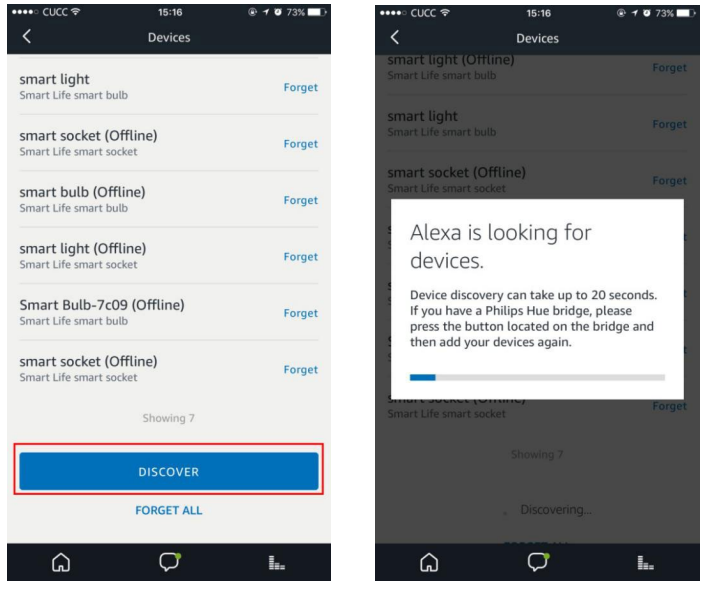

Use Alexa to control the controller. For example, "Alexa, turn on [DEVICE NAME]."

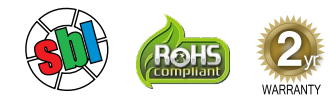

# superbrightleds.com

## User Manual

#### Important: Read all instructions prior to installation.

### Wireless Controller

### **MCSH/MCSH2** Series

### **Google Assistant Installation Instructions**

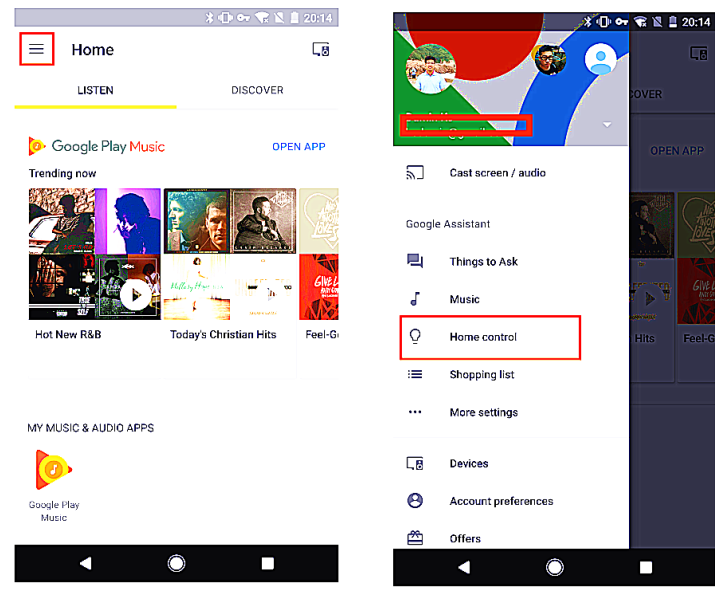

Open the "Google Home" or "Google Assistant" app. Go to "Home" and select "Home Control." Tap "+" on the lower right corner to add "Smart Life" in "Add devices" list.

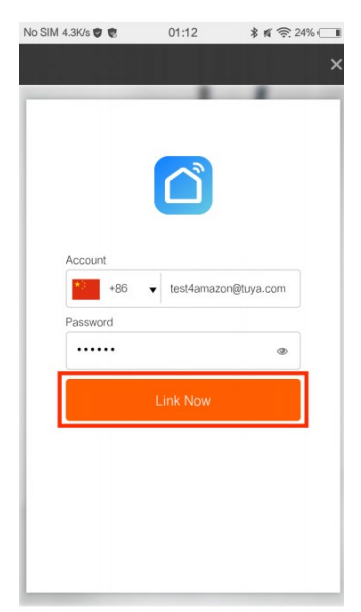

Select your country code. Enter your "Smart Life" APP account name and password.

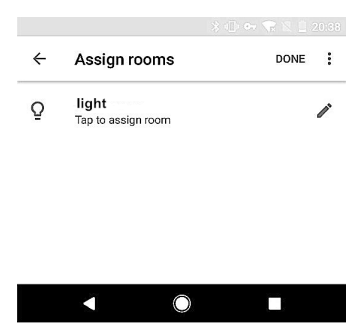

Assign rooms for device, so it will appear on the "Home Control" list. Now, Google Home will allow voice control your of the device. For example, "Okay Google, turn on [DEVICE NAME]".

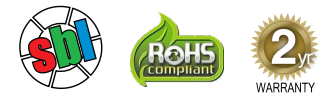